## Configuración de una cuenta de correo electrónico en un cliente Android:

## Cliente de correos sin cuentas configuradas:

Al cargar el programa por primera vez, nos aparecerá la siguiente pantalla:

| Configu |                                                |  |
|---------|------------------------------------------------|--|
|         | Puede configurar cuentas de correo fácilmente. |  |
|         | Dirección de correo                            |  |
|         | Contraseña                                     |  |
|         | Mostrar contraseña                             |  |
|         |                                                |  |
|         |                                                |  |
|         |                                                |  |
|         |                                                |  |
|         |                                                |  |
|         |                                                |  |
|         |                                                |  |

En el campo "**Dirección de correo**", debemos escribir nuestra dirección de correo institucional que será del formato: apellido@dominio\_instituto, y en el campo "**Contraseña**", la contraseña que tiene la cuenta de correo institucional. La pantalla quedará de la siguiente forma:

| Configur |                                                | Config. ma | inual |  |
|----------|------------------------------------------------|------------|-------|--|
|          | Puede configurar cuentas de correo fácilmente. |            |       |  |
|          | apellido@dominio_instituto                     |            |       |  |
|          |                                                |            |       |  |
|          | Mostrar contraseña                             |            |       |  |
|          |                                                |            |       |  |
|          |                                                |            |       |  |
|          |                                                |            |       |  |
|          |                                                |            |       |  |
|          |                                                |            |       |  |
|          |                                                |            |       |  |
|          |                                                |            |       |  |

Una vez hecho esto, debemos presionar el botón "**Config. manual**". Acto seguido, nos aparecerá la siguiente pantalla:

| K Añadir cuenta de correo |                               |  |
|---------------------------|-------------------------------|--|
| ¿Qué tipo de cuenta?      |                               |  |
|                           | Cuenta POP3                   |  |
|                           | Cuenta IMAP                   |  |
|                           | Microsoft Exchange ActiveSync |  |
|                           |                               |  |

Presionar el botón "**Cuenta IMAP**", para configurar la cuenta como IMAP. Recomendamos utilizar esta opción en dispositivos Android, porque el cliente no bajará los correos que haya en la cuenta, sólo sus cabeceras. De esta forma, no tendremos problemas de espacio ya que el poco espacio utilizado se irá reciclando, sin llegar nunca a llenar la poca memoria del dispositivo. Ahora nos aparecerá la siguiente pantalla:

| nfiguración del servidor entrante | < |
|-----------------------------------|---|
| Nombre de usuario                 |   |
| Contraseña                        |   |
| Servidor IMAP                     |   |
| Tipo de seguridad                 |   |
| Ninguna                           | 4 |
| Puerto                            |   |
|                                   |   |
| Prefijo de ruta IMAP              |   |
| Oncional                          |   |

En el campo "**Nombre de usuario**", debemos escribir nuestra dirección de correo institucional que será del formato: apellido@dominio\_instituto, y en el campo "**Contraseña**", la contraseña que tiene la cuenta de correo institucional. En el campo "**Servidor IMAP**", debemos escribir "mail.rosario-conicet.gov.ar", en el menú "**Tipo de seguridad**", debemos elegir la opción "SSL (aceptar todos los certificados)", en el campo "**Puerto**", deberá quedar la opción "993", y no hay que escribir nada en el campo "**Prefijo de ruta IMAP**". La pantalla quedará de la siguiente forma:

| nfiguración del servidor entrante    | <   > |
|--------------------------------------|-------|
| Nombre de usuario                    |       |
| apellido@nombre_dominio              |       |
| Contraseña                           |       |
|                                      |       |
| Servidor IMAP                        |       |
| mail.rosario-conicet.gov.ar          |       |
| Tipo de seguridad                    |       |
| SSL (aceptar todos los certificados) | 4     |
| Puerto                               |       |
| 993                                  |       |
| Prefijo de ruta IMAP                 |       |
| Opcional.                            |       |

Una vez hecho esto, debemos presionar el botón ">". Acto seguido, nos aparecerá la siguiente pantalla:

| nfiguración del servidor saliente | < |
|-----------------------------------|---|
| Servider SMTP                     |   |
|                                   |   |
| Tipo de seguridad                 |   |
| Ninguna                           | 4 |
| Puerto                            |   |
| Solicitar inicio de sesión.       |   |
| Nombre de usuario                 |   |
| Contraseña                        |   |
|                                   |   |

En el campo "Servidor SMTP", debemos escribir "mail.rosario-conicet.gov.ar", en el menú "Tipo de seguridad", debemos elegir la opción "SSL (aceptar todos los certificados)", en el campo "Puerto", deberá quedar la opción "465", y seleccionar la opción "Solicitar inicio de sesión". Y por último, en el campo "Nombre de usuario", debemos escribir nuestra dirección de correo institucional que será del formato: apellido@dominio\_instituto, y en el campo "Contraseña", la contraseña que tiene la cuenta de correo institucional.

| nfiguración del servidor saliente    | 🗸 |
|--------------------------------------|---|
| Servidor SMTP                        |   |
| mail.rosario-conicet.gov.ar          |   |
| Tipo de seguridad                    |   |
| SSL (aceptar todos los certificados) | 4 |
| Puerto                               |   |
| 465                                  |   |
| Solicitar inicio de sesión.          |   |
| Nombre de usuario                    |   |
| apellido@dominio_instituto           |   |
| Contraseña                           |   |
|                                      |   |

Una vez hecho esto, debemos presionar el botón ">". Acto seguido, nos aparecerá la siguiente pantalla:

| Opciones de cuenta                                              | $ \langle \rangle$ |
|-----------------------------------------------------------------|--------------------|
| Período para sincronizar Correo                                 |                    |
| 2 semanas                                                       |                    |
| Programación de sincronización                                  |                    |
| Cada 15 minutos                                                 |                    |
| Horario pico                                                    |                    |
| Cada 15 minutos                                                 |                    |
| Sincronizar Correo                                              |                    |
| Notificar llegada de correo                                     |                    |
| Descargar adjuntos automáticamente cuando haya conexión a Wi-FL |                    |

Estas opciones deberán ser configuradas según el gusto o conveniencia del usuario. Una vez hecho esto, debemos presionar el botón ">". Acto seguido, nos aparecerá la siguiente pantalla:

| Configurar cuenta                                            | Realizado |
|--------------------------------------------------------------|-----------|
| Su cuenta se ha configurado y está lista para recibir correo |           |
| Dar nombre a esta cuenta (opcional)                          |           |
| Su nombre (aparece en mensajes salientes)                    |           |
|                                                              |           |

En el campo "**Dar nombre a esta cuenta (opcional)**", escribir el nombre con que será reconocida la cuenta en el cliente de correos, esto es útil especialmente cuando en el cliente tengamos configurado más de una cuenta de correo, y en el campo "**Su nombre (aparece en mensajes salientes)**", escribir el nombre que queremos que aparezca como remitente en los correos que enviemos desde el cliente Android. Una vez hecho esto, debemos presionar el botón "**Realizado**", y la cuenta quedará configurada, pudiendo a partir de ahora utilizarla.

## Cliente de correos con cuentas configuradas:

En el caso de ya haber en el cliente de correos una cuenta configurada, lo que debemos hacer en primera medida es entrar en el menú "**Configuración**". Se abrirá la siguiente ventana:

| Configuración                                                                  |                                                                                        | Eliminar cuenta |
|--------------------------------------------------------------------------------|----------------------------------------------------------------------------------------|-----------------|
| GENERAL                                                                        | nombre_usuario@yahoo.com.ar                                                            |                 |
| Configuración general                                                          | Configuración de sincronización                                                        |                 |
| CONFIGURACIÓN DE CUENTA                                                        | Firma<br>Sent from my Samsung Galaxy Tab®4                                             |                 |
| + Añadir cuenta                                                                | Cuenta predeterminada<br>Enviar correo desde cuenta predeterminada.                    |                 |
| nombre_usuario@yahoo.com.ar<br>nombre_usuario@yahoo.com.ar<br>(Predeterminada) | Contraseña<br>Actualice su contraseña para que coincida con el servidor de correo.     |                 |
|                                                                                | Notificaciones de correo<br>Notificar llegada de correo en el panel de notificaciones. |                 |
|                                                                                | Seleccionar tono<br>Postman                                                            |                 |
|                                                                                | Más configuraciones                                                                    |                 |
|                                                                                |                                                                                        |                 |
|                                                                                |                                                                                        |                 |

Lo que debemos hacer ahora es presionar el botón "Añadir cuenta", y el proceso continuará como en el caso de "Cliente de correos sin cuentas configurada".